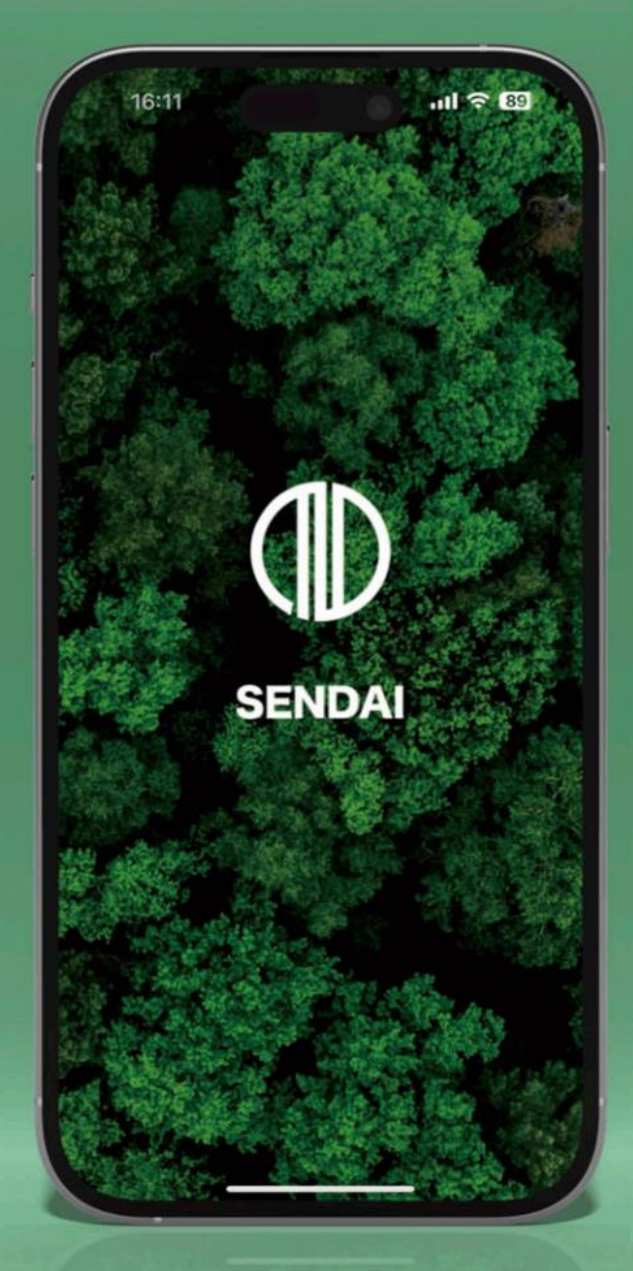

# SENDAIポータル

簡単操作マニュアル

#### SENDAIポータル 簡単操作マニュアル 目次

| ●マイページとは                   | 2  |
|----------------------------|----|
| ●マインナンバー連携をするとできること        | 2  |
|                            |    |
| 1. マイページアカウント作成方法          | 3  |
| 2. マイナンバーカード連携方法           | 5  |
|                            |    |
| ● ごみ収集地域・通知設定              | A  |
|                            |    |
| ●オンライン申請                   | 11 |
| 3 ごみ収集地は設定                 | A  |
|                            |    |
| 4. ごみ収集通知設定                | 13 |
| 5. オンライン申請表示方法             | 14 |
|                            |    |
| 参考. ニックネームやアイコンを変更をしたいときは? | 15 |

1

マイページとは?

オンライン申請の手続きや、マイナンバーカードを連携することで郵送される文書を デジタル郵便として受け取ることができます。

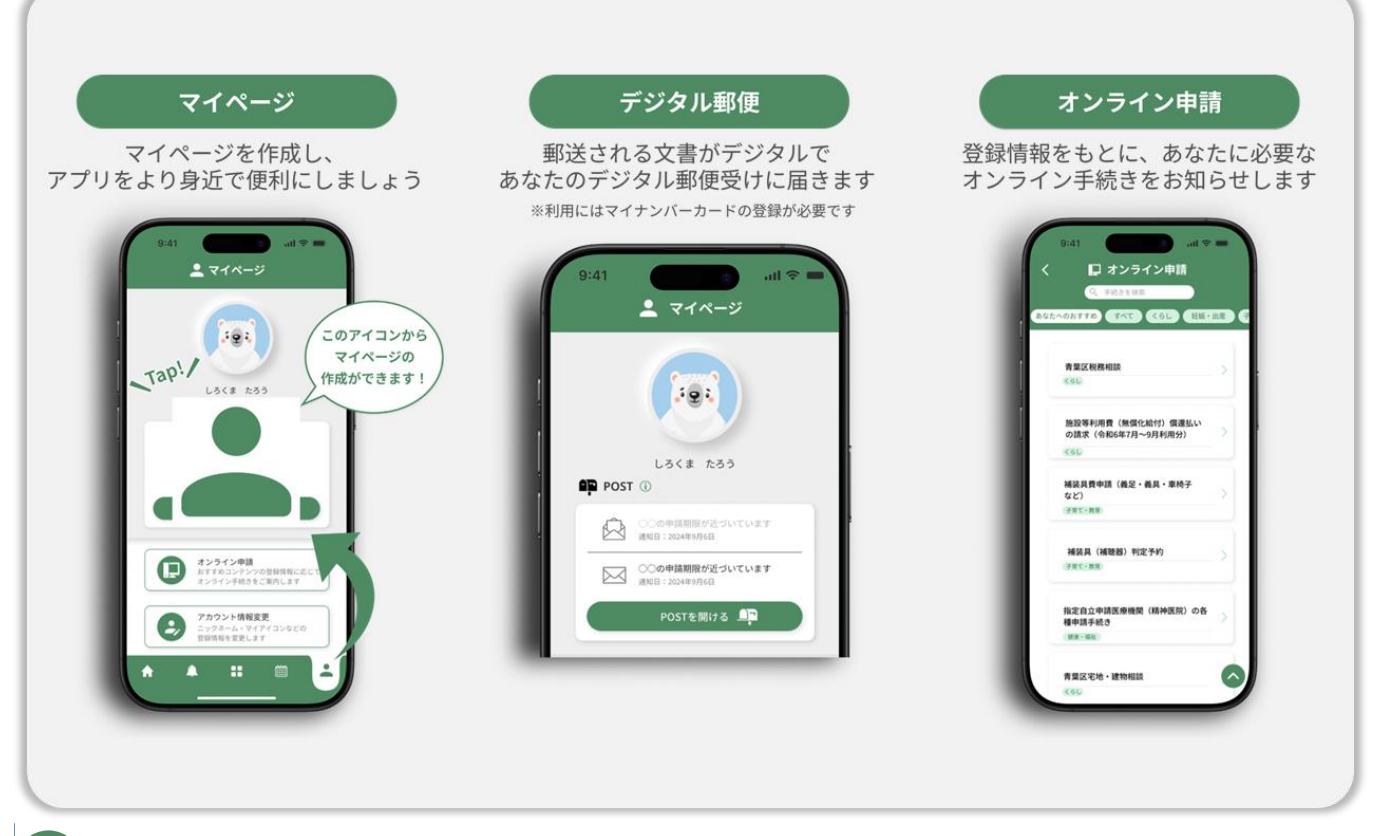

マイナンバーカード連携をするとできること

あなたへのお知らせが届くデジタル郵便受け「POST」を利用できるようになります。 また、情報を自動で入力できるため連携サービスが便利にお使いいただけます。

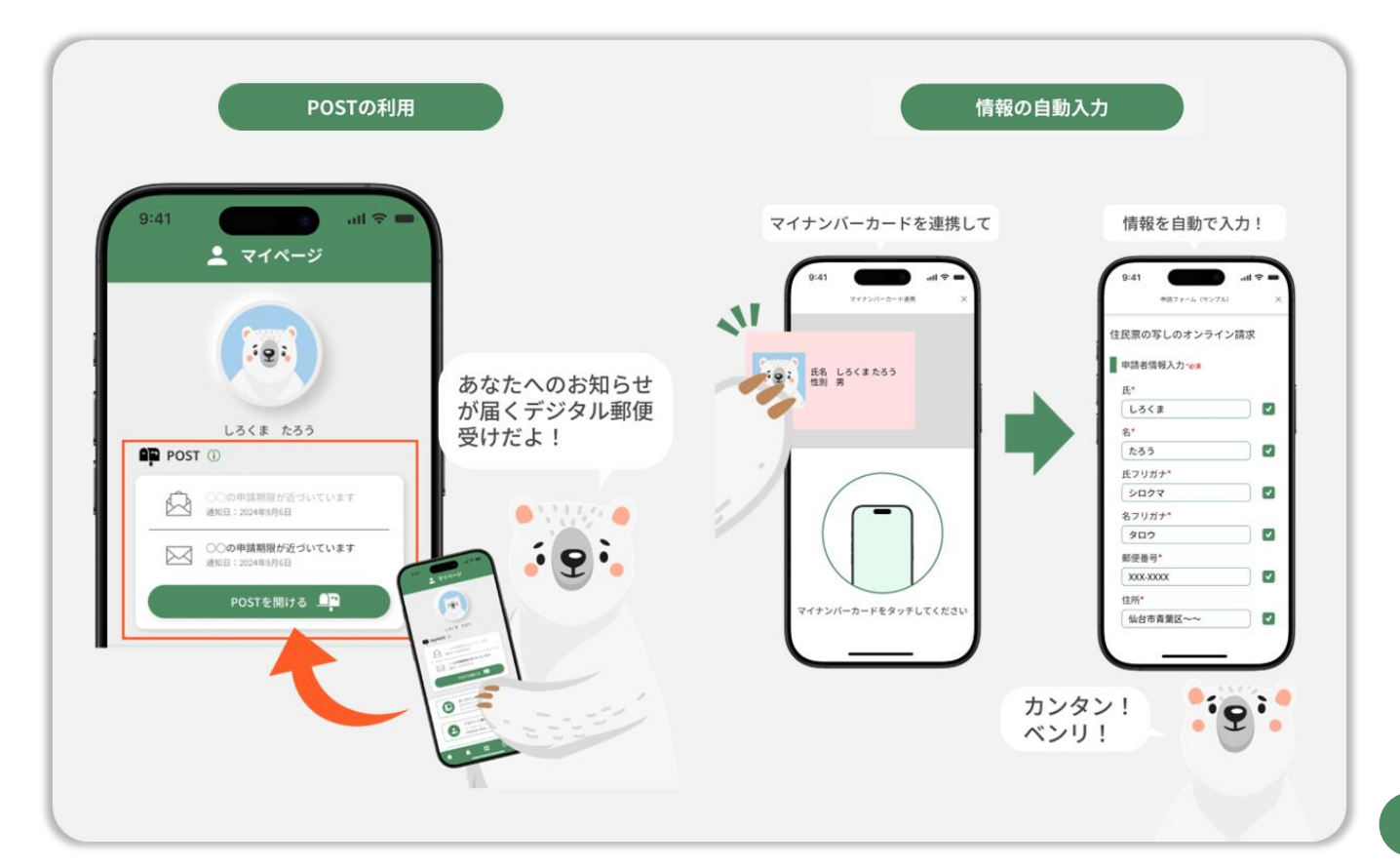

1. マイページアカウント作成方法

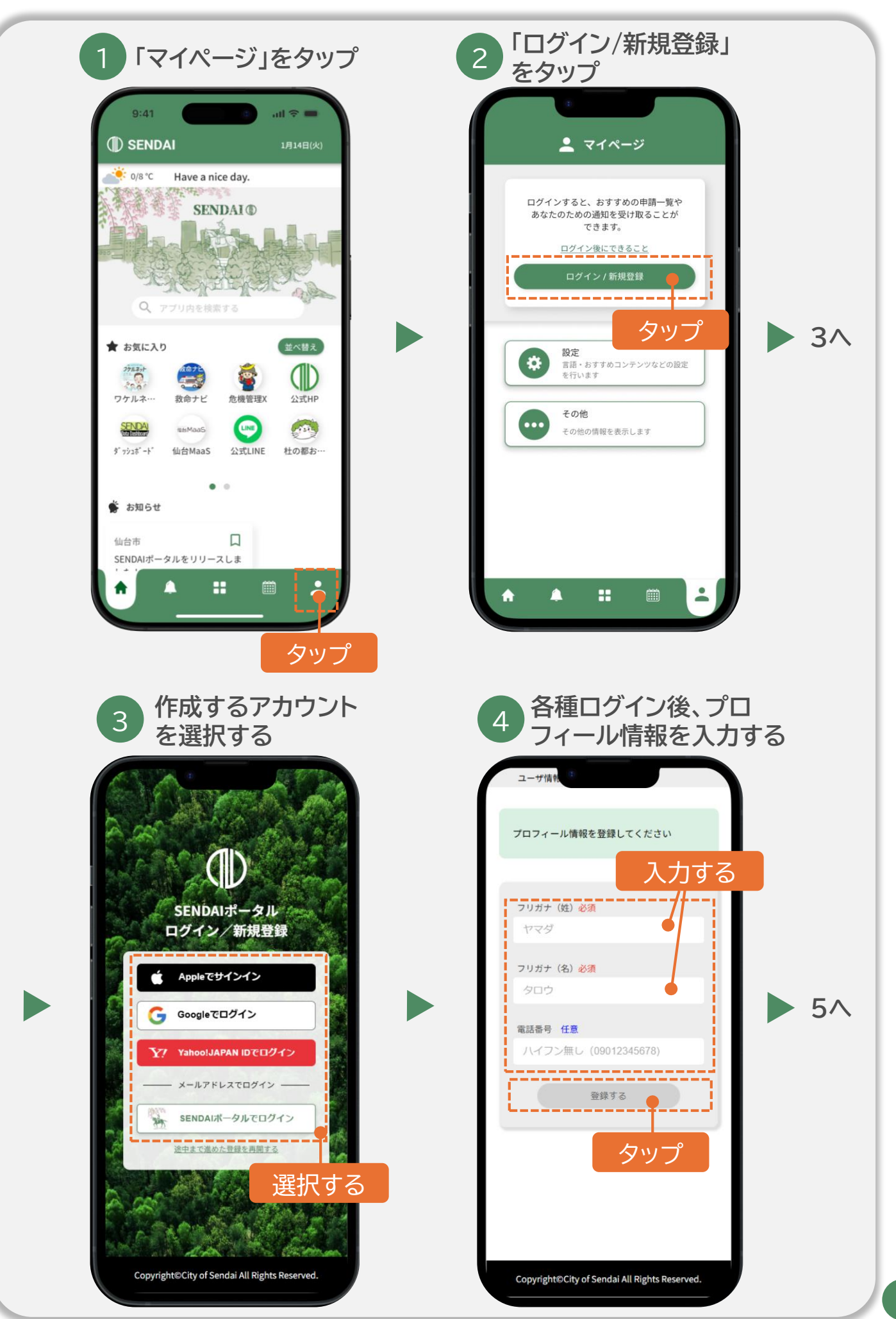

#### 1. マイページアカウント作成方法

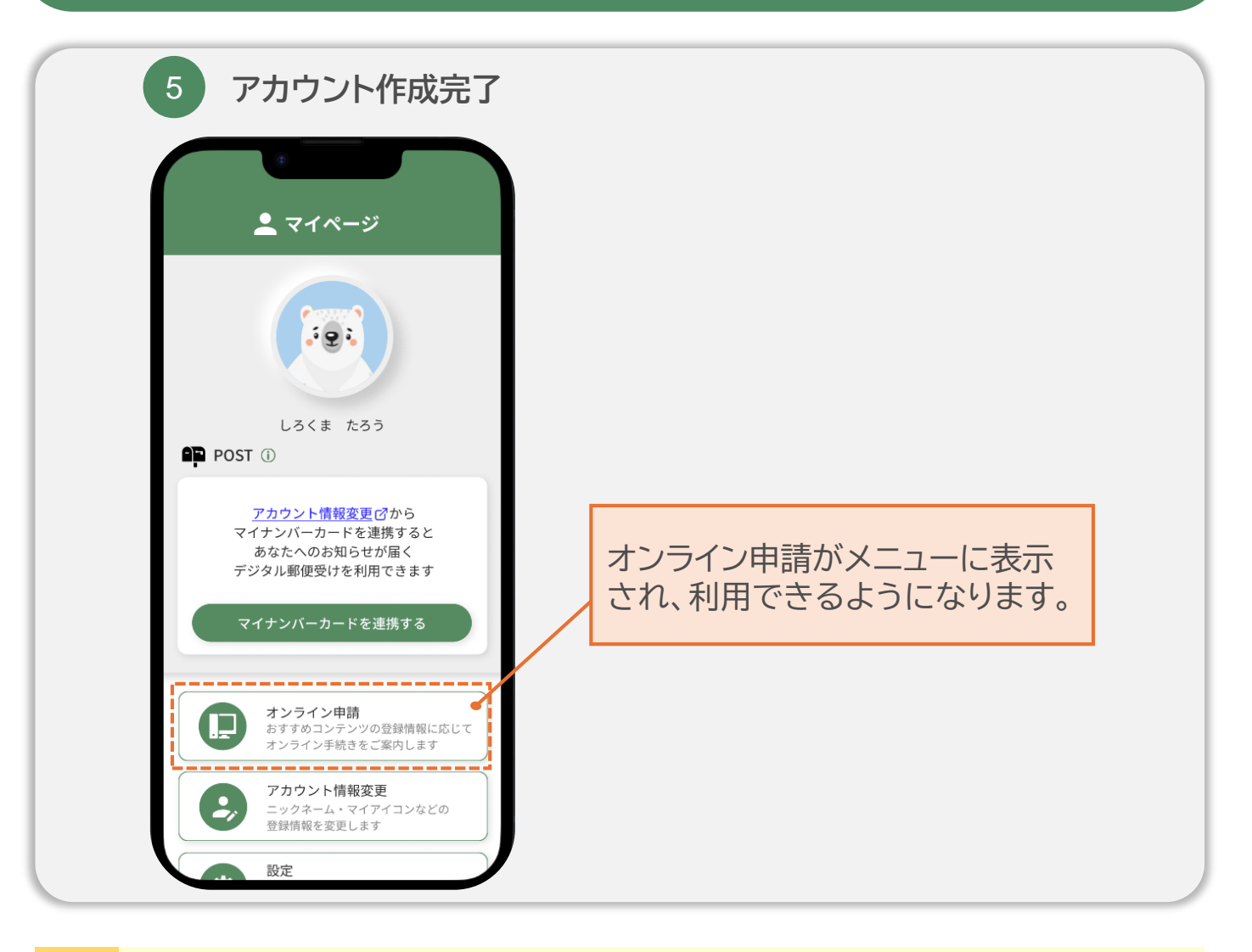

デジタル郵便受け(POST)をご利用になる場合は、マイナンバー カード連携が必要です。

Ô-

ポイント

「2.マイナンバーカード連携」をご確認のうえ引き続き設定をお願い します。

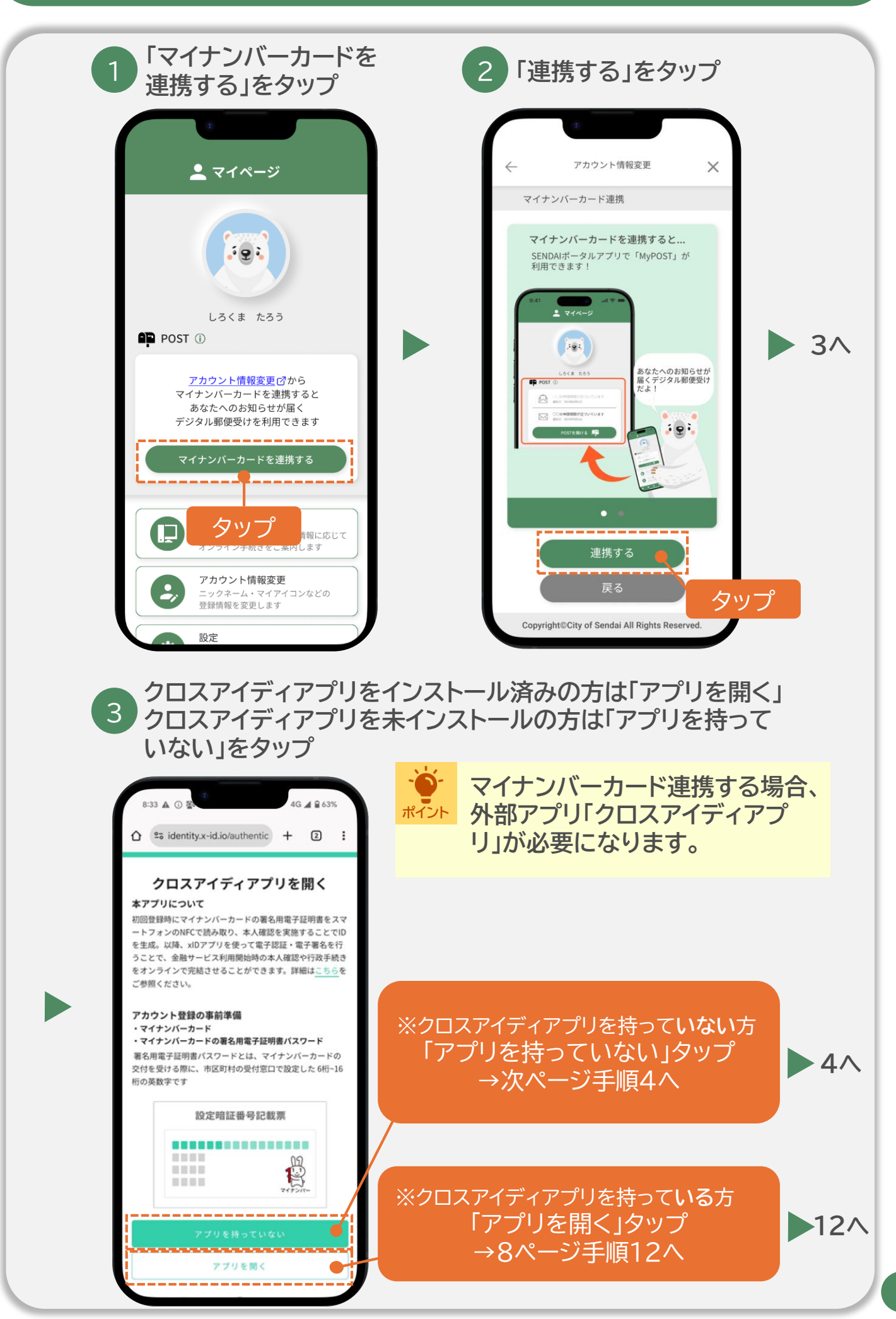

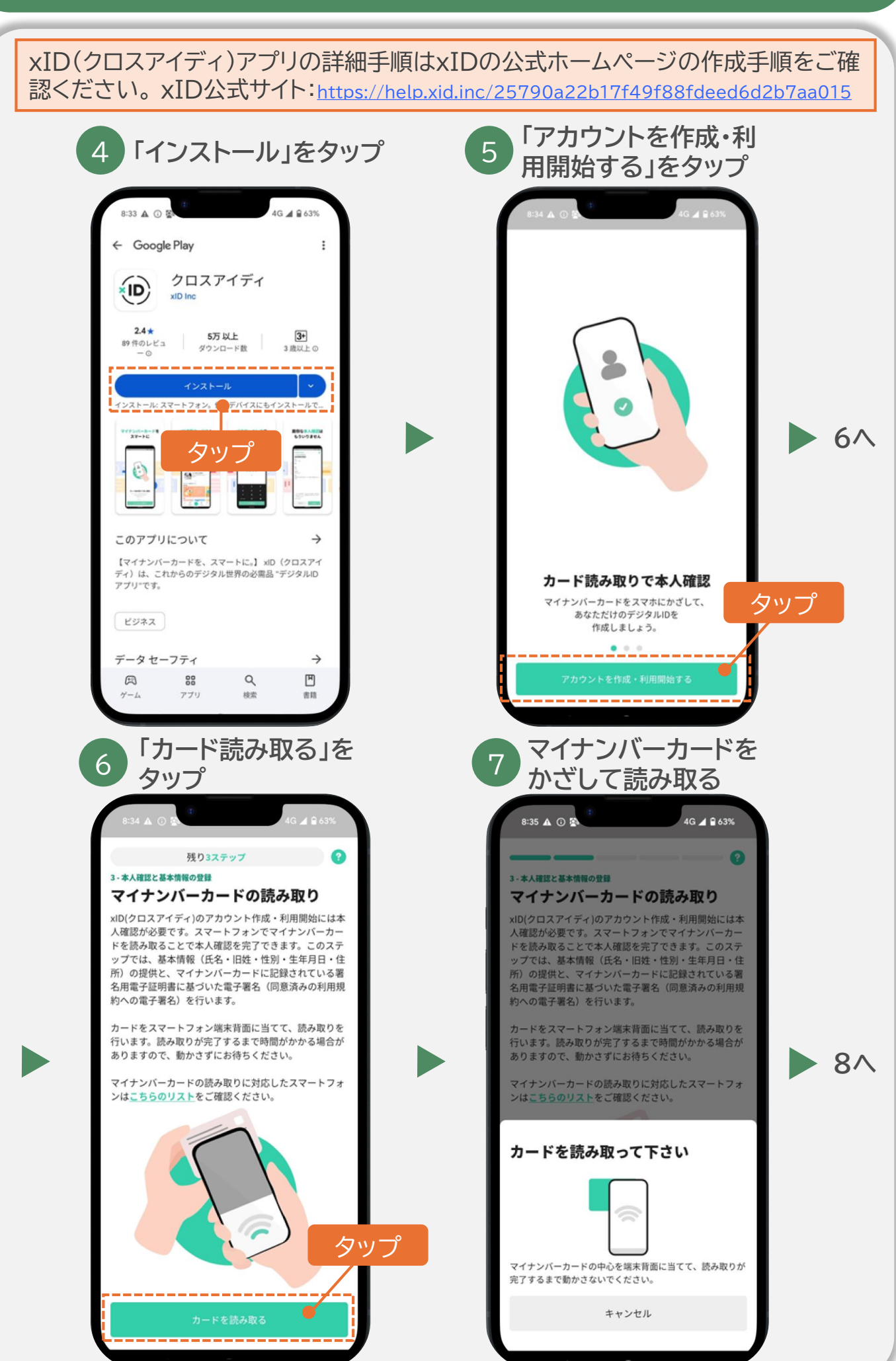

xID(クロスアイディ)アプリの詳細手順はxIDの公式ホームページの作成手順をご確 認ください。 xID公式サイト:<u>https://help.xid.inc/25790a22b17f49f88fdeed6d2b7aa015</u>

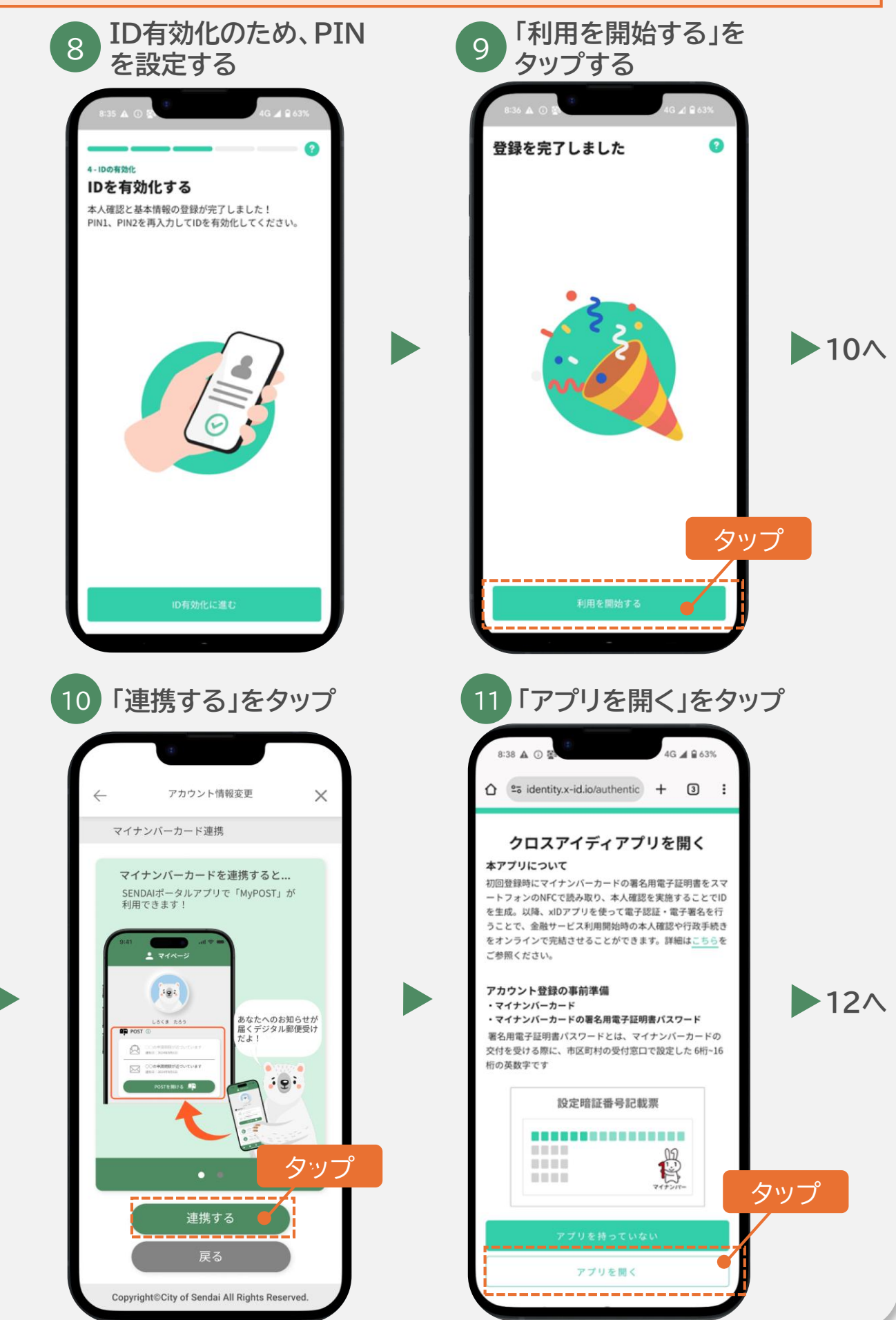

#### xID(クロスアイディ)アプリの詳細手順はxIDの公式ホームページの作成手順をご確 認ください。xID公式サイト:<u>https://help.xid.inc/25790a22b17f49f88fdeed6d2b7aa015</u>

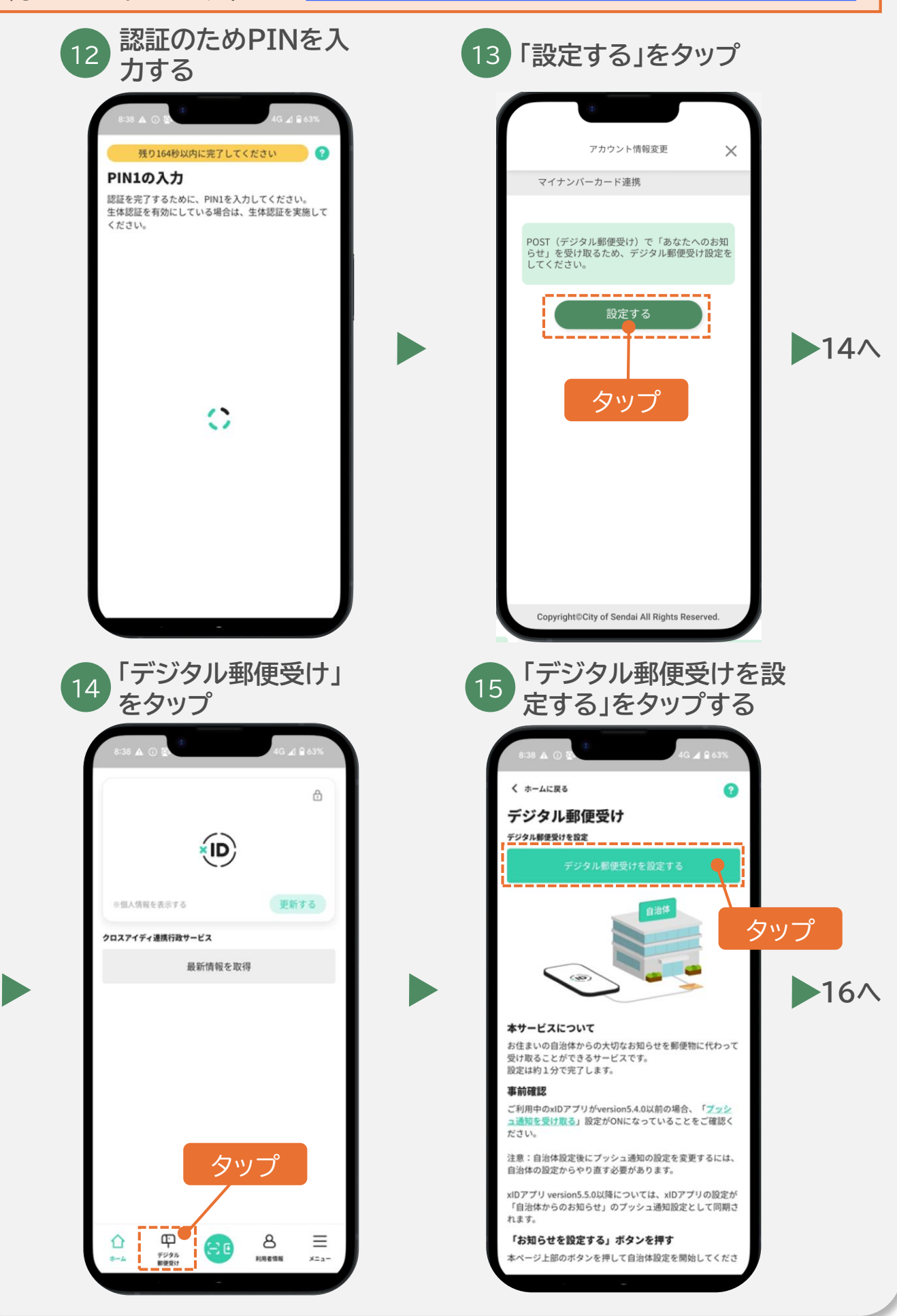

#### xID(クロスアイディ)アプリの詳細手順はxIDの公式ホームページの作成手順をご確 認ください。xID公式サイト:<u>https://help.xid.inc/25790a22b17f49f88fdeed6d2b7aa015</u>

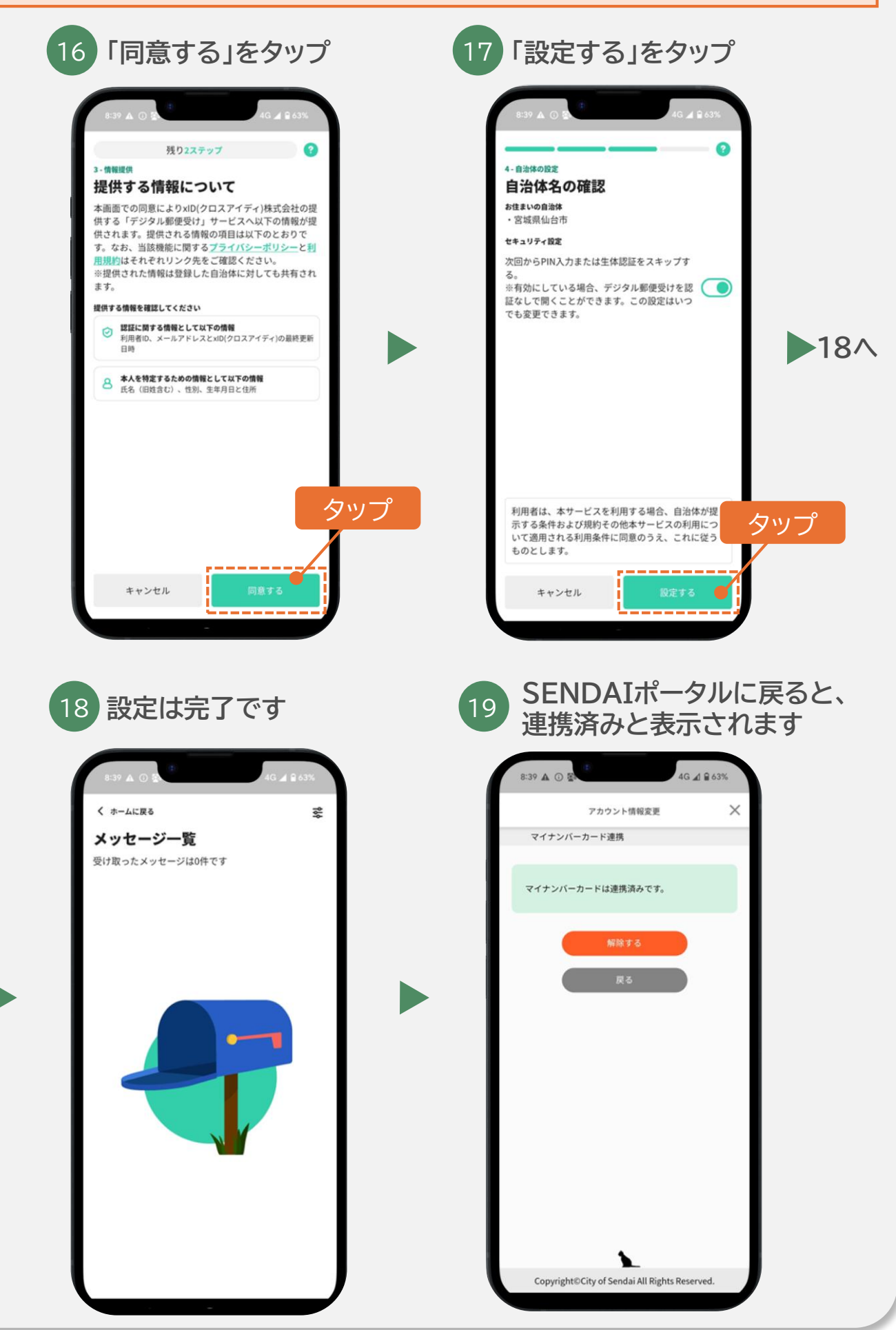

#### ごみ収集地域・通知設定

お住まいのごみ収集地域を 設定いただくことで、カレン ダー画面でごみ収集日やご みの捨て方を確認できます。

また、通知設定を行うと、ご み出し日前日や当日に PUSHでお知らせするため、 ごみの出し忘れを防止する ことも可能です。

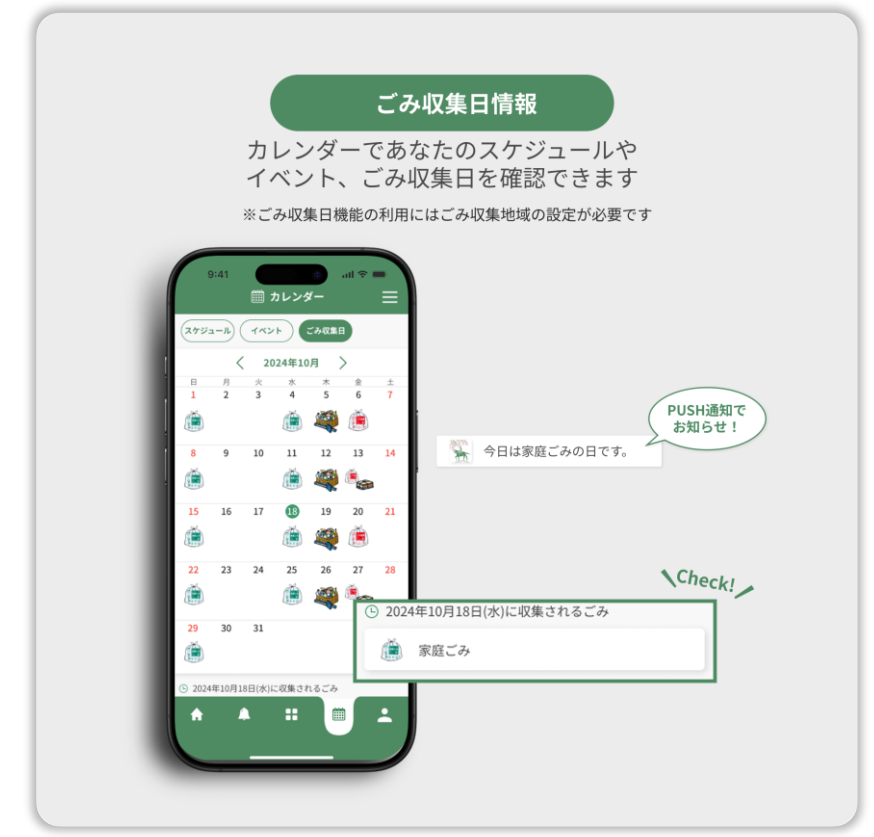

#### オンライン申請

登録した情報をもとに、あな たに必要な手続きを確認でき、 オンライン申請を行うことが できます。

※申請の際は、せんだいオンライン 申請サービスへ遷移します。

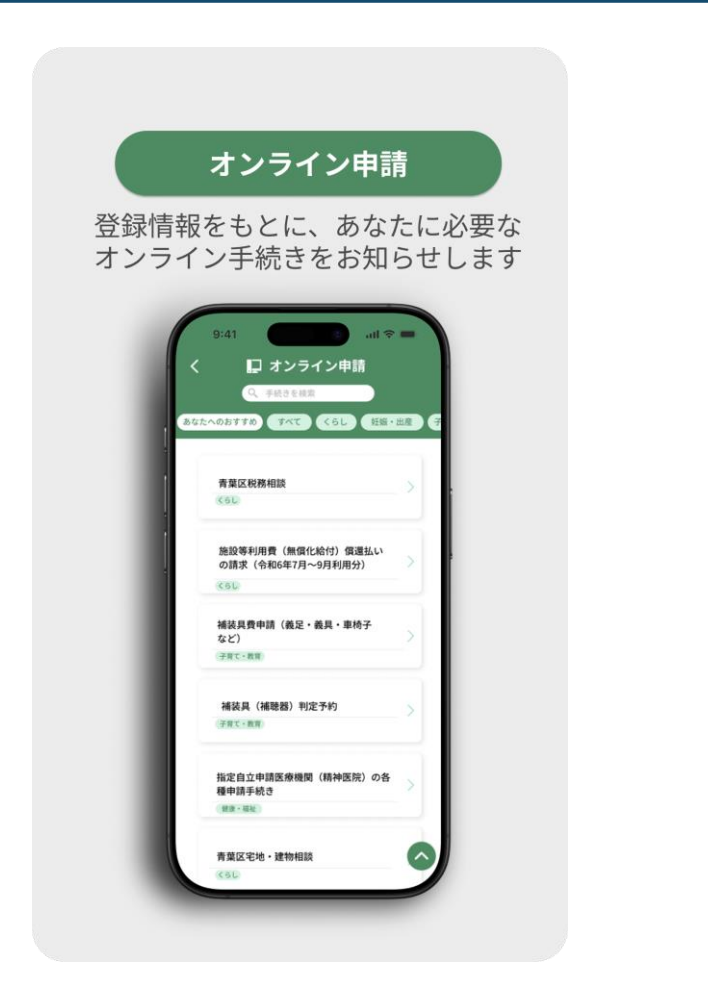

# 3. ごみ収集地域設定

| 1 マイページ画面の「設<br>定」をタップ                                                   | 2 「ログイン/新規登録」<br>をタップ                                                                                                    |
|--------------------------------------------------------------------------|----------------------------------------------------------------------------------------------------|
| 上 マイページ ・・・・・・・・・・・・・・・・・・・・・・・・・・・・・・・・・・                               | く ☆ 設定<br>言語設定 ><br>各種設定 ><br>着せ替え設定 ><br>おすすめコンテンツ設定 タッププ                                                                                                    |
| <ul> <li>■話・おすお白ンテンツなどの設定<br/>を行います</li> <li>その他</li> <li>タップ</li> </ul> |                                                                                                    |
| ※以下の画面からもヨ                                                               | F順3の画面に移動できます。                                                                                                    |
| 【カレノター画】<br>● 初回表示のポップアップ                                                | <ul> <li>町この収集ロタフ】</li> <li>● 右上メニュー&gt;各種設定</li> <li>(地域・通知)</li> </ul>                                                                                                    |
| A                                                                        | スケジェー       ごみの出し方について         日       日         日       日      < |

### 3. ごみ収集地域設定

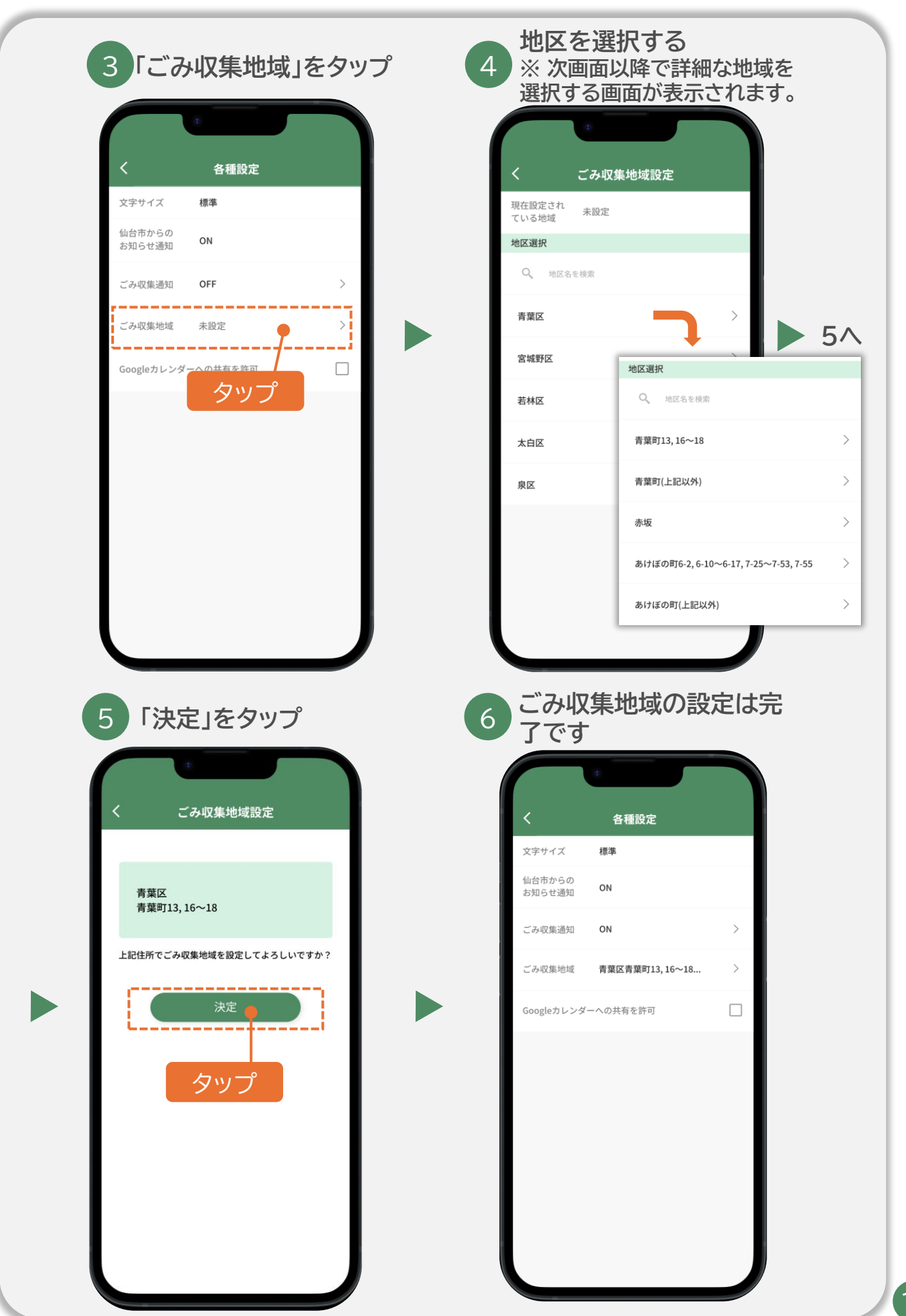

#### 4. ごみ収集通知設定

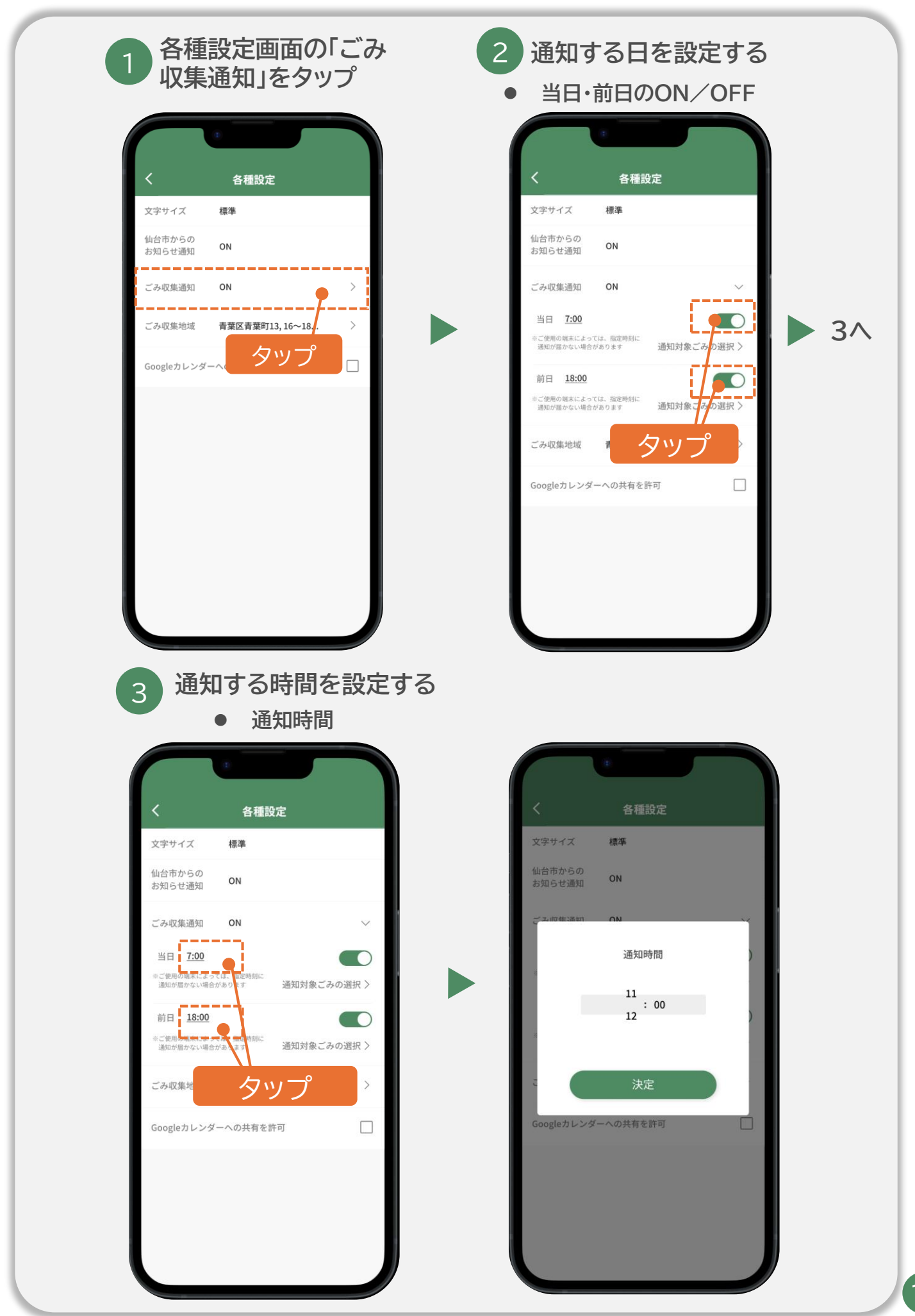

#### 5. オンライン申請表示方法

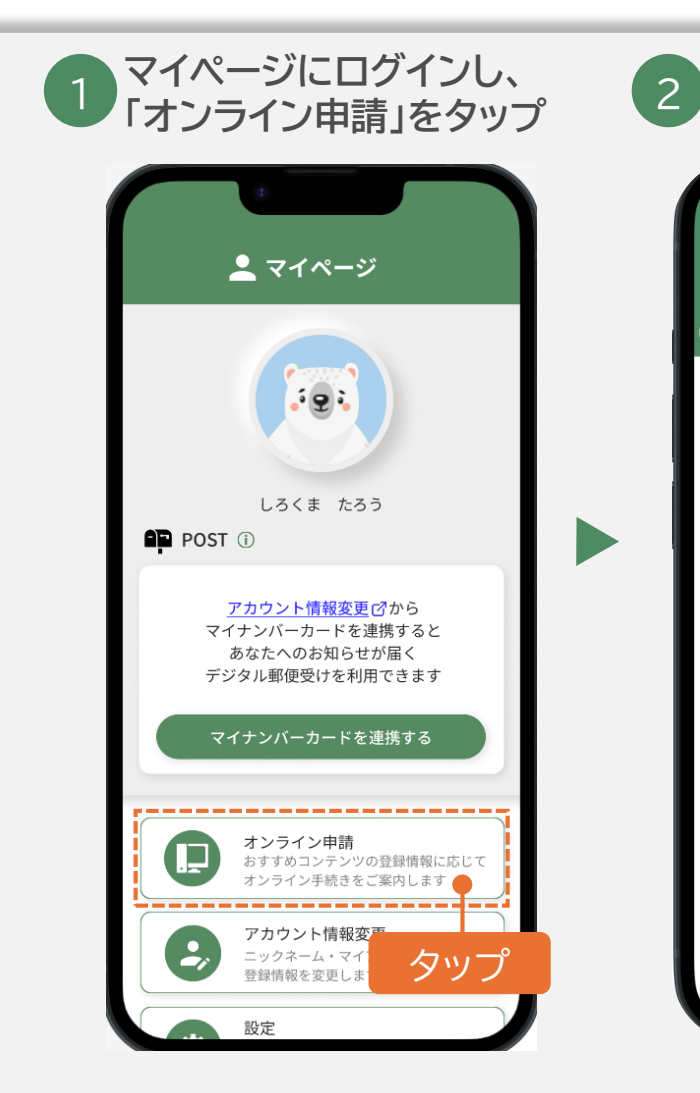

 「あなたへのおすすめ」タブは、おす すめコンテンツ設定の「興味・関心」 の選択状況によっておすすめの申請 が表示されます。

| く おすすめコンテンツ設定                                 |               |  |
|-----------------------------------------------|---------------|--|
| <b>レビングロン</b><br>カップル/二人世帯                    | <u>Э</u> а́сф |  |
| シニア (65歳以上)                                   | ۲ome          |  |
| 興味・関心     「ーつ以上を選択してください     おでかけ・活動     健康・福 | 社 子育て・教育      |  |
| くらし・手続き                                       |               |  |

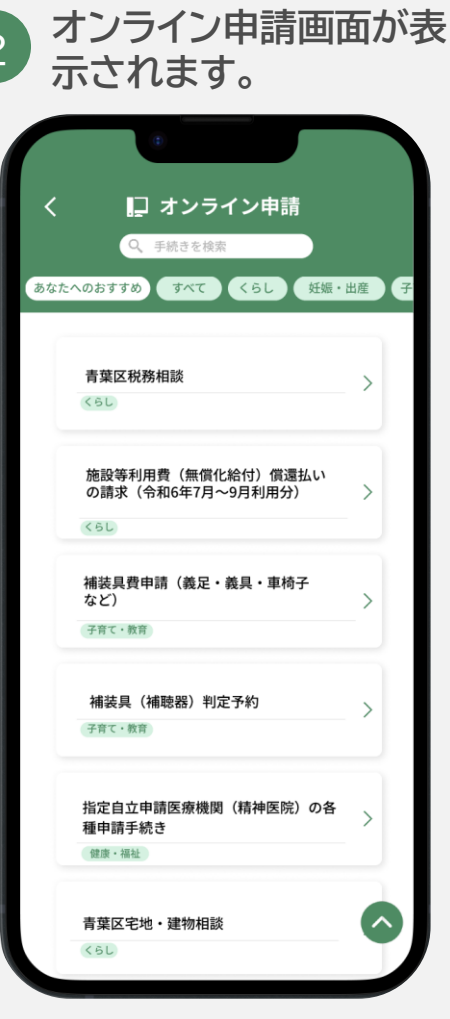

 「興味・関心」の設定はマイ ページ画面の設定メニューか ら変更できます。

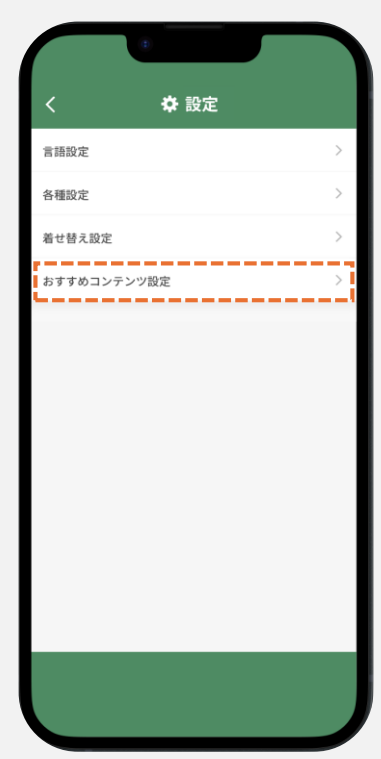

参考.ニックネームやアイコンを変更をしたいときは?

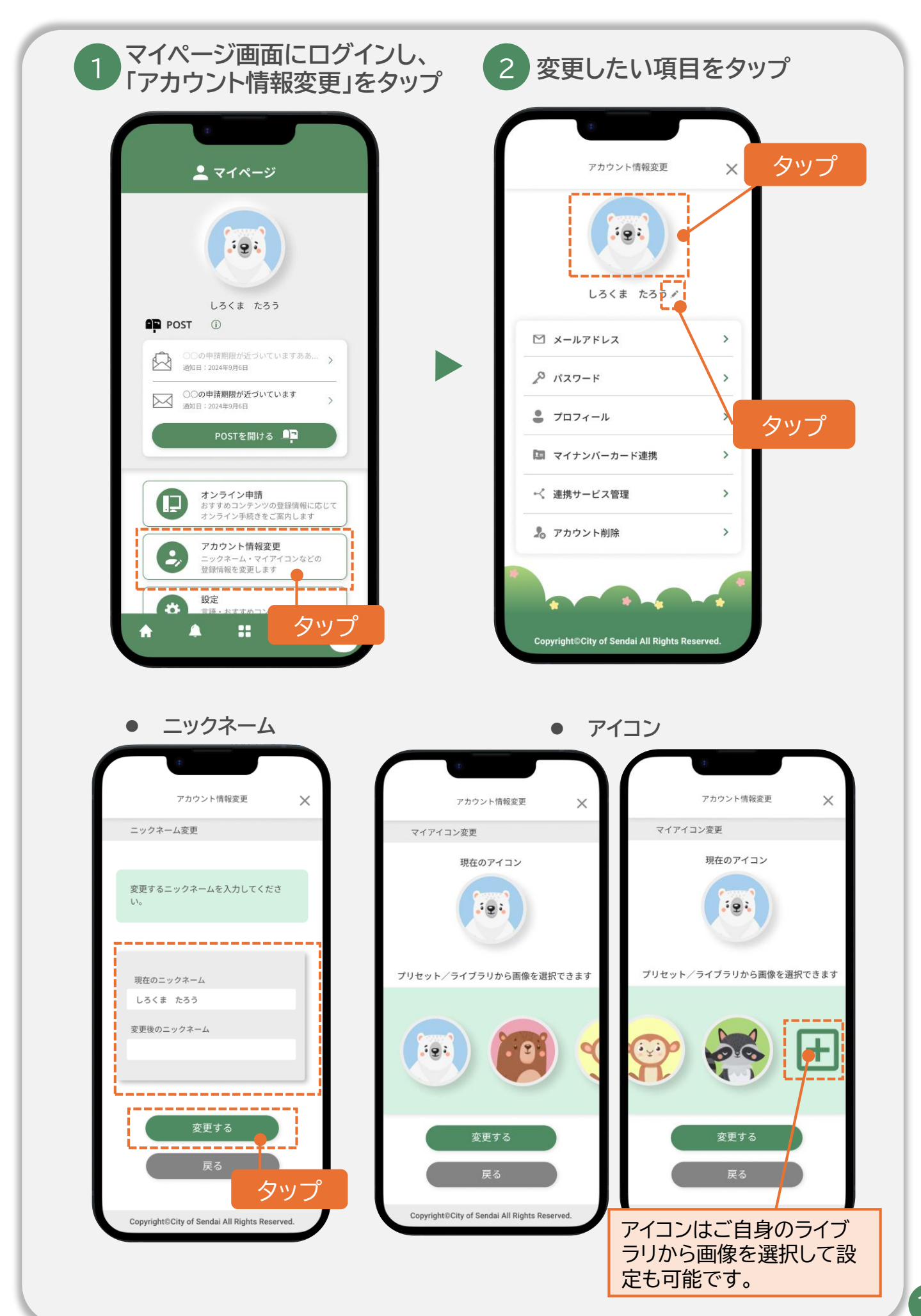

問い合わせ先 仙台市まちづくり政策局政策企画部 プロジェクト推進課 〒980-8671 仙台市青葉区国分町3-7-1市役所本庁舎2階 メールアドレス:mac001630@city.sendai.jp